# Installation et configuration de GLPI

## Pré-requis

- L'installation d'un serveur web est requis afin d'installer GLPI (cf. Mise en place de l'applicatif)
- Une base de données avec un utilisateur dédié à GLPI

## Installation

Télécharger l'archive sur le site de GLPI avec la commande suivante :

```
# wget
https://github.com/glpi-project/glpi/releases/download/0.90.1/glpi-0.90.1.ta
r.gz -0 glpi.tar.gz
```

Décompressez l'archive

```
# tar -vxzf glpi.tar.gz
```

Copier le répertoire glpi dans /var/www, ne pas oublier les droits sur le répertoire

```
# chown -R root.www-data /var/www/glpi
```

## Configuration

### Serveur web

Nous passons maintenant à la configuration du serveur web

On poursuit avec l'édition du fichier /etc/nginx/nginx.conf :

user nginx;

devient :

user www-data;

Et on ajoute

include /etc/nginx/sites-enabled/\*;

après la ligne

```
include /etc/nginx/conf.d/*.conf;
```

Une fois ces modifications terminées, nous créons les dossiers sites-available, sites-enabled et www :

```
mkdir -p /etc/nginx/sites-available /etc/nginx/sites-enabled /var/www
```

On crée ensuite le fichier de configuration du site GSB /etc/nginx/sites-available/glpi :

```
server {
  listen 80;
  listen [::]:80;
  root /var/www/glpi;
  index index.php index.html;
  server name localhost;
  location / {
    try files $uri $uri/ =404;
  }
 location ~ \ \
    fastcgi_intercept_errors on;
    fastcgi index
                    index.php;
   fastcgi pass
                    unix:/var/run/php5-fpm.sock;
   include
                    fastcgi params;
    fastcgi param
                    SCRIPT FILENAME
                                       $document root$fastcgi script name;
                    SCRIPT NAME
   fastcgi param
                                       $fastcqi script name;
   fastcgi_param
                    SERVER NAME
                                       $host;
 }
}
```

Que nous activons comme suit :

ln -s /etc/nginx/sites-available/applis\_gsb /etc/nginx/sites-enabled

On désactive ensuite la configuration par défault de Nginx :

```
mv /etc/nginx/conf.d/default.conf /etc/nginx/conf.d/default.conf.disable
mv /etc/nginx/conf.d/example_ssl.conf
/etc/nginx/conf.d/example_ssl.conf.disable
```

On poursuit ensuite en mettant en place le site à proprement parler, fourni sous forme d'une archive tar :

tar -xzf applis\_gsb.tar.gz -C /var/www

On termine la configuration en redémarrant les services :

service php5-fpm restart

https://wiki.viper61.fr/

#### service nginx restart

La configuration du serveur web est maintenant terminée nous passons maintenant à la configuration de GLPI.

#### Configuration de la base de données

Nous préparons la base de données dans un premier temps :

Nous créons maintenant un utilisateur sur le serveur de base de données :

create user 'glpi'@'172.25.0.21' IDENTIFIED BY 'glpi';

ainsi qu'une nouvelle base de données :

create database glpi;

On attribue maintenant les droits à l'utlisateur glpi :

grant all privileges on glpi.\* to 'glpi'@'172.25.0.21';

#### GLPI

Accéder à l'interface web en tapant depuis un client l'adresse du serveur GLPI Dans un premier temps on choisit la langue, puis on accepte la licence. Ensuite on confirme l'installation de GLPI.

GLPI demande les configurations du serveur de base de données

On renseigne le nom d'utilisateur et le mot de passe de l'utilisateur précédemment créer.

La configuration est maintenant terminée, pour des raisons de sécurité on supprime le fichier compressé à la racine et le dossier *install* dans /**var/www/glpi** 

```
Compte admin : glpi / Password1
Compte tech : tech / nologie
Compte normal : normal / isation
Compte postonly : post-only / post-it
```

### Ajout d'un équipement

Il faut aller dans  $parc \Rightarrow réseaux \Rightarrow Bouton +$ Création d'un gabarit en cliquant sur gérer gabarit.

| Last update: 18/09/2016    | 02:54                                 | sio:ppe4:g2:glpi      |                      | https://wiki.viper61.fr/sio/ppe4/g2/glpi |  |  |  |  |
|----------------------------|---------------------------------------|-----------------------|----------------------|------------------------------------------|--|--|--|--|
| Nom du                     | gabarit Switch                        |                       |                      |                                          |  |  |  |  |
| Nom*                       | Switch                                |                       | Statut               | ····· * ① +                              |  |  |  |  |
| Lieu                       | Salle réseau - A100 🔻 🛈 +             |                       | Туре                 | Commutateur 🔻 🛈 +                        |  |  |  |  |
| Responsable technique      | glpi                                  | v (j                  | Fabricant            | CISCO v 🛈 +                              |  |  |  |  |
| Groupe technique           | SI02 v 🛈 +                            |                       | Modèle               | v () +                                   |  |  |  |  |
| Usager numéro              |                                       |                       | Numéro de série      |                                          |  |  |  |  |
| Usager                     |                                       |                       | Numéro d'inventaire* |                                          |  |  |  |  |
| Utilisateur                | normal                                | v (j                  | Réseau               | * 0 +                                    |  |  |  |  |
| Groupe                     | SIO2 v 0+                             |                       |                      |                                          |  |  |  |  |
| Domaine                    | GSB-PPE 🔻 🛈 +                         |                       |                      | Commutateur 24 ports                     |  |  |  |  |
| L'adresse MAC et l'adresse | IP de l'équipement sont inclus dans ( | ın port réseau agrégé | Commentaires         |                                          |  |  |  |  |
| Firmware                   | v (i) +                               |                       |                      |                                          |  |  |  |  |
| Mémoire (Mio)              | 35                                    |                       |                      |                                          |  |  |  |  |
|                            | Créé le 2016-03-16 14:56              |                       |                      |                                          |  |  |  |  |
|                            |                                       | Aiouter               | r                    |                                          |  |  |  |  |

Pour créer l'équipement il suffit d'utiliser le gabarit précédemment réalisé en y adaptant les configurations.

### Jeu d'essai

| Situation                                                    | Opération(s) réalisée(s)                                      | Résultat                                                          |
|--------------------------------------------------------------|---------------------------------------------------------------|-------------------------------------------------------------------|
| 1. Accès à la page de<br>l'applicatif                        | Accès via navigateur à l'adresse<br>172.25.0.21:2180          | La connexion avec un utilisateur fonctionne                       |
| 2. Ajout d'un équipement<br>(terminal, switch, routeur,<br>) | Ajout d'un équipement d'après un<br>gabarit précédemment créé | On a ajouter le pare-feu et une<br>machine de la ferme de serveur |
| 3. Création d'un ticket                                      | Création d'un ticket par un utilisateur                       | Le ticket a été correctement<br>créé                              |
| 4. Suivi d'un ticket                                         | Suivi d'un ticket par un technicien (tech)                    | Le ticket a été pris en charge                                    |

1.

| Gini    |                          |                |               |      |            |         |        |                |                    | Rechercher | Q   | Français    | ? 🖈 | • | յեթi (Մ |
|---------|--------------------------|----------------|---------------|------|------------|---------|--------|----------------|--------------------|------------|-----|-------------|-----|---|---------|
| Σιμι    |                          |                |               | Parc | Assistance | Gestion | Outils | Administration | Configuration      |            |     |             |     |   | ≡       |
| Accueil |                          |                |               |      |            |         |        |                |                    |            |     |             |     |   |         |
|         | Vue personnelle Vue grou | oe Vue globale | Flux RSS Tous |      |            |         |        |                |                    |            |     |             |     |   |         |
|         |                          |                |               |      |            |         |        |                | Votre planning     |            |     |             |     |   |         |
|         |                          |                |               |      |            |         |        | N              | lotes personnelles |            | ۰   |             |     |   |         |
|         |                          |                |               |      |            |         |        |                | Notes publiques    |            | ٠   |             |     |   |         |
|         | 27.14                    |                |               |      |            |         |        |                |                    |            | 1.0 | (6) 2002 20 |     |   |         |

2.

5/5

| lni                  |        |           |                               |           |            |                        |                     |                 | Rechercher     | Q Franç    | <sup>sis</sup> ? 1 | <b>t 🌣</b> 🛛 | lpi |
|----------------------|--------|-----------|-------------------------------|-----------|------------|------------------------|---------------------|-----------------|----------------|------------|--------------------|--------------|-----|
| r upi                |        |           | Parc                          | Assistanc | ce Gestio  | n Outils               | Administration      | Configuration   |                |            |                    |              |     |
| eil Parc Ordinateurs | + 0 := |           |                               |           |            |                        |                     |                 |                |            |                    |              |     |
|                      |        | 9         | Éléments visualisés           | ¥         | contient + |                        |                     | Rechercher 🚖 🛞  |                |            |                    |              |     |
| ↓ Actions            |        |           | Affichage (nombre d'éléments) | 20 *      | ۶ 🗊 🖓      | Page courante e        | n PDF paysage 🔻 🖺   | De 1 à 2 sur 2  |                |            |                    |              |     |
| A Nom                | Statut | Fabricant | Numéro de série               | Туре      | Modèle     | Système d'exploitation | Lieu                | Dernièr         | e modification | Composants | - Processeu        | ur -         |     |
| GSB-Ferme_Serveur    |        |           |                               | Serveur   |            |                        | Salle réseau - A100 | 2016-03-16 15:2 | D .            |            |                    |              |     |
| GSB-Firewall         |        |           |                               | Serveur   | Linux De   | bian 8                 | Salle réseau - A100 | 2016-03-16 15:1 | 3              |            |                    |              |     |
| A Nom                | Statut | Fabricant | Numéro de série               | Туре      | Modèle     | Système d'exploitation | Lieu                | Dernièr         | e modification | Composants | - Processeu        | ur -         |     |
| ↑ Actions            |        |           |                               |           |            |                        |                     |                 |                |            |                    |              |     |
|                      |        |           | Affichage (nombre d'éléments) | 20 v      |            | ₽°                     |                     | De 1 à 2 sur 2  |                |            |                    |              |     |
|                      |        |           |                               |           |            |                        |                     |                 |                |            |                    |              |     |

#### 3. et 4.

| alni                                   |                |                      |                                      |                 | Rechercher 🛛 Q Français ? 🚖 🏶 gipi 🕻                                                     |
|----------------------------------------|----------------|----------------------|--------------------------------------|-----------------|------------------------------------------------------------------------------------------|
|                                        | Parc           | Assistance Gestion   | Outils Administration                | Configuration   | =                                                                                        |
| ail Assistance Tickets + Q 😁 🕫         |                |                      |                                      |                 |                                                                                          |
|                                        | V / 11-1-      |                      | Ticket - DEE - ID 1                  | 1/1 X X         |                                                                                          |
|                                        | K K Liste      |                      | TICKEL - DES - ID I                  | 1/1 2 2         |                                                                                          |
| Ticket                                 |                |                      | Ticket - ID : 1                      |                 |                                                                                          |
| Traitement du ticket 1<br>Statistiques | Date           | 2016-03-23 13:50     | Date 2016-03-23 17.45 #              | Affecter un SLA |                                                                                          |
| Documents                              | d'ouverture    |                      | d'èchéance                           |                 |                                                                                          |
| Validations                            | Par            | glpi v 0             | modification 2016-03-16 15:48 par b  | sch             |                                                                                          |
| Éléments                               | Туре           | Demande v            | Catégorie ····· v ①+                 |                 |                                                                                          |
| Coûts                                  | ch-h-h         |                      | Source de la                         |                 |                                                                                          |
| Täches de projet                       | Statut         | En attente +         | demande                              |                 |                                                                                          |
| Changements                            | Urgence        | Moyenne v            | Validation Non soumis à validati     | w no            |                                                                                          |
| Historique 8                           | Impact         | Moyen v              | Lieu Salle réseau - A100             | * <b>(</b> ) +  |                                                                                          |
| Tous                                   | Priorité       | Moyenne v            | Éléments<br>associés ©               |                 |                                                                                          |
|                                        | Acteur         | Demandeur +          | Observateur +                        | Attribué à + 🎚  |                                                                                          |
|                                        |                | 첼 SIO2 - ① ※         |                                      | 첼 SIO2 - ① ®    |                                                                                          |
|                                        |                |                      |                                      |                 |                                                                                          |
|                                        | Titre          | DFS                  |                                      |                 |                                                                                          |
|                                        |                | Mise en place du DFS |                                      |                 |                                                                                          |
|                                        | Description*   |                      |                                      |                 |                                                                                          |
|                                        |                |                      |                                      |                 |                                                                                          |
|                                        | Tickets liés + |                      |                                      |                 |                                                                                          |
|                                        | Fichier (2 Mio |                      |                                      |                 |                                                                                          |
|                                        | indxindin) ()  | Sau                  | Mottro à la corboille                |                 |                                                                                          |
|                                        |                | Gia                  | sar at dénosar votra fichiar ici, ou |                 |                                                                                          |
|                                        |                |                      | arcourir Aucun fichier sélectionné.  |                 |                                                                                          |
|                                        |                |                      |                                      |                 |                                                                                          |
|                                        |                |                      |                                      |                 |                                                                                          |
|                                        |                |                      |                                      |                 |                                                                                          |
| J seconde - 4.73 Mio                   |                |                      |                                      | a               | PI 0.90.1 Copyright (C) 2015 by Teclib' - Copyright (C) 2003-2015 INDEPNET Development T |

#### From: https://wiki.viper61.fr/ - **Viper61's Wiki**

Permanent link: https://wiki.viper61.fr/sio/ppe4/g2/glpi

Last update: 18/09/2016 02:54